# Step by Step Guide: Calculating Annual Returns and Filing Annual Returns

In order to use this step by step guide, you should have registered a customer code. Payment must be made as part of the filing process and such can be done via the online debit/credit card payment option.

- Consult the step by step guide for Customer Registration for assistance in registering a customer code.
- Consult the Contact Us menu button on the CIPC home page for the banking details.
- 1. Visit the CIPC website www.cipc.co.za, and click on **Online Transacting** and then **eServices**. Or alternatively visit annualreturns.cipc.co.za.

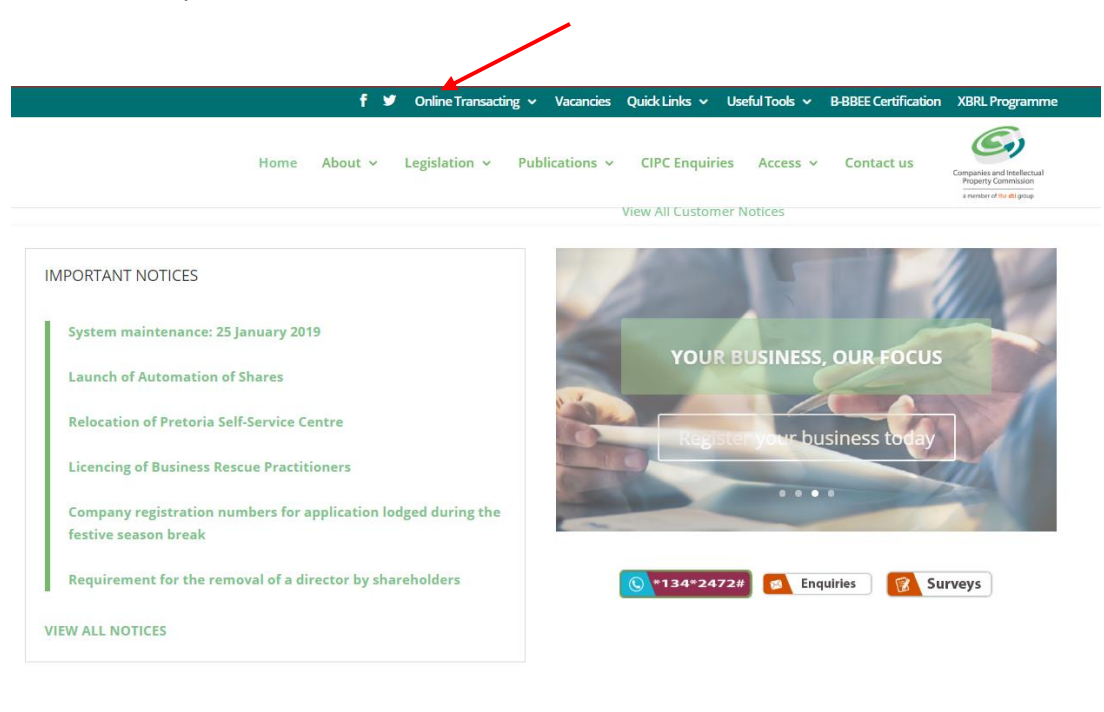

**Register your Business** 

Maintain your Business

Protect your IP

**Business & IP Search** 

|                                                                                                    | f ¥       | Online Transacting 🗸 | Vacandes      | Quick Links 🗸                   | Useful Tools 🗸    | B-BBEE Certification  | XBRL Programm                                    |
|----------------------------------------------------------------------------------------------------|-----------|----------------------|---------------|---------------------------------|-------------------|-----------------------|--------------------------------------------------|
| Home A                                                                                                    |           | e-Servic             | lications ~   | CIPC Enquiri                    | es Access v       | Contact us            | Companies and Intellectual                       |
|                                                                                                    | Π         | hird Party Services  |               |                                 |                   |                       | Property Commission<br>a member of the dtl group |
|                                                                                                    |           | IP e-Services        |               | Change                          | s on Free Disclos | sure and Retrieval of | MOI Documen                                      |
| IMPORTANT NOTICES                                                                                             |           | Banking Details      |               |                                 |                   |                       |                                                  |
| System maintenance: 25 January 2019                                                                           |           |                      | CIPC          | Sunnypa                         | rk                |                       |                                                  |
| Launch of Automation of Shares                                                                                |           |                      | Th!n          | k CIPC.                         |                   | L.t                   |                                                  |
| Relocation of Pretoria Self-Service Centre                                                                    |           |                      | Date          | 04 Feb 2019                     | A CAR             | fy Ne                 | w Location:                                      |
| Licencing of Business Rescue Practitioners                                                                    |           |                      | Register   Pr | rotect   Comply   Build Your Dr | am                | Sancar<br>541 Madib   | dia : 1st floor<br>a Street : Arcadia            |
|                                                                                                    | ation loo | dged during the      |               |                                 |                   |                       |                                                  |
| Company registration numbers for applica                                                                      |           |                      |               |                                 |                   |                       |                                                  |
| Company registration numbers for application festive season break                                             |           |                      |               |                                 |                   |                       |                                                  |
| Company registration numbers for applica<br>festive season break<br>Requirement for the removal of a director | by sha    | reholders            |               | <b>()</b> *134*247              | 72# 👩 Enq         | uiries 😰 Su           | rveys                                            |

# 2. Click on **Customer Login**.

| Welcome GUEST                                                                                                    |                                                                                                    |                                                                                                    |                                                                                                    |
|----------------------------------------------------------------------------------------------------|----------------------------------------------------------------------------------------------------|----------------------------------------------------------------------------------------------------|----------------------------------------------------------------------------------------------------|
| PLEASE LOG IN TO                                                                                                    | You are here: CIPC eServices » Home » Transact                                                                                                    |                                                                                                    |                                                                                                    |
| START TRANSACTING                                                                                                    | CHPC eServices System                                                                                                    |                                                                                                    |                                                                                                    |
| CUSTOMER LOGIN                                                                                                    | Welcome to the CIPC eServices system. To transpond<br>only register private and non-profit companies with<br>are available on http://www.cipc.co.za/                                                                                                    | act on this system you must have a valid CIPC c<br>a standard memorandum of incorporation, all oth                    | ustomer code. Please note that currently you can<br>er company types must be filed manually. Forms                                                 |
| CUSTOMER REGISTRATION                                                                                                    | Customer Registration & Login                                                                                                    | Password Reset                                                                                                    |                                                                                                    |
| ENTERPRISE SEARCH<br>search for enterprises on our<br>register using enterprise name,<br>enterprise number or director<br>ID/passport number | Click on "CUSTOMER REGISTRATION"     Indicate whether you are South African or     Type in ID or passport number     Fill in all required fields on the registration     Set new password     Login using customer code and password     Security code and nassword are case see | Click on "PAS     Type in custo     OTP is service     Once OTP co     Stitute     OR                                 | SSWORD RESET"<br>mer code<br>o cellphone number<br>infirmed, set new password                                                                      |
| CONTINUE TO SEARCH                                                                                                    | 7. Occurry code and passion are case sets                                                                                                    | <ul> <li>Follow instruct</li> </ul>                                                                                   | ctions on this page                                                                                                    |
| HOW-TO VIDEOS                                                                                                    |                                                                                                    |                                                                                                    |                                                                                                    |
| watch our how-to videos to guide<br>you in filing transactions or<br>retrieving documents                                                    | Services Offered                                                                                                    |                                                                                                    |                                                                                                    |
| WATCH VIDEOS                                                                                                    | <ul> <li>COMPANY REGISTRATION<br/>private and non-profit company<br/>registration</li> </ul>                                                                                                    | DIRECTOR AMENDMENTS     amend company directors                                                                       | <ul> <li>ANNUAL RETURNS<br/>file company and close corporation annual<br/>returns</li> </ul>                                                       |
| SOCIAL MEDIA<br>foliow us on social media to<br>interact with us and to get the<br>latest updates                                            | NAME RESERVATIONS     reserve a name for company registration     NAME CHANGES                                                                                                    | MEMBER AMENDMENTS<br>amend close corporation members     EINANCIAL YEAR END CHANGES                                   | AUDITOR CHANGES appoint / resign auditors  ADDRESS CHANCES                                                                                         |
|                                                                                                    | change company name                                                                                                    | <ul> <li>Financial reaction changes<br/>change financial year for for companies<br/>and close corporations</li> </ul> | change company and close corporation<br>addresses                                                                                                  |
| SUPPORTED BROWSERS                                                                                                    | <ul> <li>NAME SEARCH<br/>search registered and reserved names</li> </ul>                                                                                                    | ENTERPRISE ENQUIRY     enterprise details                                                                             | NAME EXTENSION     extend reserved name expiry date                                                                                                |
| ව 🧕 🧕 🧿                                                                                                    | TRANSACTION STATUS     track transaction status                                                                                                    | BALANCE ENQUIRY     customer code statement                                                                           | <ul> <li>NAME TRANSFER<br/>transfer reserved name to another<br/>customer code</li> </ul>                                                          |
| CHROME FIREFOX                                                                                                    | CERTIFICATES     - disclosures     -B-BEE certificates     -MOI (incorporation) documents     - approved names                                                                                                    | <ul> <li>DOMAIN REGISTRATION<br/>register a domain name for your<br/>company</li> </ul>                               | <ul> <li>UPDATE CONTACT DETAILS<br/>update director or member contact details<br/>for companies and close corporations<br/>COMING SOON!</li> </ul> |
|                                                                                                    |                                                                                                    |                                                                                                    |                                                                                                    |

- 3. Complete the required fields and click on Login.
  - a. Customer Code
  - b. Customer Password (case sensitive)
  - c. Security code (case sensitive)
  - d. Click on CIPC Terms & Conditions to read it, and in the circle next to it to accept the terms and conditions

| Companies a                                                                                                    | and Intellectual Property Commission - eServices                                                                     | S HOME                                                                                                    |
|----------------------------------------------------------------------------------------------------|----------------------------------------------------------------------------------------------------|----------------------------------------------------------------------------------------------------|
| Welcome GUEST<br>PLEASE LOG IN TO<br>START TRANSACTING                                                                                                    | You are here: CIPC eServices » Login<br>Login to CIPC eServices                                                      |                                                                                                    |
| CUSTOMER LOGIN  CUSTOMER REGISTRATION  CUSTOMER REGISTRATION  ENTERPRISE SEARCH  Search for enterprises on our register using enterprise name, enterprise number or director  LO/passport number  CONTINUE TO SEARCH  HOW-TO VIDEOS  watch our how-to videos to guide you in filing transactions or retrieving documents  WATCH VIDEOS | Customer Code<br>Customer Password (case sensitive)<br>•<br>•<br>•<br>•<br>•<br>•<br>•<br>•<br>•<br>•<br>•<br>•<br>• | <ul> <li>Before you login make sure you have a valid email address, you will not be able to transact if you don't have one. You can register for a free email address at GMail.</li> <li>If you are experiencing problems resetting your password, send an email to resetpassword@cipc.co.za with the following: <ul> <li>Certified identity copy (certification not older than three months)</li> <li>Password Reset Request Form</li> </ul> </li> <li>Once you receive notification that your details have been updated, reset your password online. Click here to view the step by step guide.</li> </ul> |
| SOCIAL MEDIA<br>Tollow us on social media to<br>interact with us and to get the<br>latest updates<br>SUPPORTED BROWSERS<br>OPPORTED BROWSERS<br>DESCRIPTION OF A SHARE IN TERESET                                                                                                    | LOGIN 🔓 FORGOT PASSWORD 🧿                                                                                            |                                                                                                    |

Note: Before completing the login procedure it is advised that customers read the terms and conditions since accepting such creates a binding agreement between the customer and CIPC regarding the administration of transactions and payment of services.

Select Forgot Password if you require your customer password to be resend to you.

The landing page of E-services will be displayed. Click on Transact.

| Companies ar                                     | nd Intellectual Prop       | erty Commission - eServ     | vices      | HOME TRAM               | ISACT CA            | ART (0) |
|--------------------------------------------------|----------------------------|-----------------------------|------------|-------------------------|---------------------|---------|
| Welcome CCCOAR                                   | You are here: CIPC eServic | es » Home                   |            |                         |                     |         |
| CUSTOMER DETAILS<br>UT<br>NCE: R 63195,00        | Search by                  | V Tuno in ontomrico nom     | n number   | ar diraatar ID numbar   |                     |         |
| TERPRISE SEARCH                                  | ANNUAL RETURN (AF          | R) COMPLIANCE: NON COMPLIAN | CE LEADS   | TO DEREGISTRATION       |                     |         |
| for enterprises on our<br>using enterprise name, | ENTERPRISE NUMBER          | ENTERPRISE NAME             | STATUS     | ТҮРЕ                    | AR COMPLIANT        | FILE    |
| ise number or airector<br>/passport number       | K2019000009                | K2019000009 (SOUTH AFRICA)  | IN BUSINES | SS PRIVATE COMPANY      | III YES             |         |
| TINUE TO SEARCH                                  | K2018000002                | TEST 4 01072019             | IN BUSINES | SS EXTERNAL COMPANY     | III YES             |         |
|                                                  | K2018483466                | K2018483466 (SOUTH AFRICA)  | IN BUSINES | SS PRIVATE COMPANY      | III YES             |         |
| how-to videos to guide                           | K2018483458                | K2018483458 (SOUTH AFRICA)  | IN BUSINES | SS NON PROFIT COMPANY   | YES                 |         |
| rieving documents                                | K2018483289                | K2018483289 (SOUTH AFRICA)  | IN BUSINES | SS PRIVATE COMPANY      | III YES             |         |
| WATCH VIDEOS                                     | K2018483294                | K2018483294 (SOUTH AFRICA)  | IN BUSINES | SS PRIVATE COMPANY      | III YES             |         |
| SOCIAL MEDIA                                     | K2018483295                | HAYLIE TEST 99              | IN BUSINES | SS PRIVATE COMPANY      | III YES             |         |
| us on social media to<br>with us and to get the  | K2018483296                | HAYLIE TEST 100             | IN BUSINES | SS PRIVATE COMPANY      | III YES             | 17      |
| latest updates                                   |                            |                             |            |                         |                     | /       |
|                                                  | CURRENT PROCESSI           | NG DATES                    |            |                         |                     |         |
|                                                  |                            |                             |            |                         | LACTURDATED         |         |
|                                                  | TRANSPICTION TIPE          |                             |            | CORRENT PROCESSING DATE | EAST OF DATED       |         |
| ED BROWSERS                                      |                            |                             |            | TRADIT COLOR DAY        | 2017-10-16 10-14-44 | 1.014   |
| ED BROWSERS                                      | NEW COMPANY REGIST         | RATION [eSERVICES]          |            | 2017-10-10              | 2017-10-10 10.14.44 |         |

## 4. Click on File Annual Returns

| You are here: CIPC eS                                                         | ervices » Home » Transa           | ct                          |                                      |                             |                                     |
|-------------------------------------------------------------------------------|-----------------------------------|-----------------------------|--------------------------------------|-----------------------------|-------------------------------------|
| COMPANY<br>REGISTRATION                                                       | AMEND COMPANY<br>DIRECTOR DETAILS | AMEND CC MEMBER<br>DETAILS  | NAME<br>RESERVATIONS                 | C<br>FILE<br>ANNUAL RETURNS | AUDITORS & ACC.<br>OFFICERS         |
|                                                                               | FINANCIAL YEAR END                |                             | <b>ENTERPRISE</b>                    | TRANSACTION                 |                                     |
|                                                                               |                                   |                             | You                                  |                             |                                     |
| NAME<br>CHANGES                                                               | DOCUMENT                          | THIRD<br>PARTIES            | HOW-TO<br>VIDEOS                     | BANKING<br>DETAILS          | EXTERNAL COMPANY<br>REPRESENTATIVES |
| ex.                                                                           | Ø                                 | Ģ                           | @                                    | *                           |                                     |
| DISQUALIFIED<br>DIRECTORS REGISTER                                            | DOMAIN NAME<br>REGISTRATION       | AUTHORISED SHARE<br>CHANGES | UPDATE DIRECTOR /<br>MEMBER CONTACTS | B-BBEE<br>CERTIFICATES      | BALANCE<br>TOP-UP                   |
| ~                                                                             |                                   |                             |                                      |                             |                                     |
| ANNUAL FINANCIAL<br>STATEMENTS/<br>FINANCIAL<br>ACCOUNTABILITY<br>SUPPLEMENTS |                                   |                             |                                      |                             |                                     |

5. To calculate outstanding annual returns and years and/or file annual returns click on either Annual Return Calculator or File Annual Returns.

**Note**: the process for calculating the outstanding annual returns and years, and filing of annual returns are identical.

| You are h | ereve Contract Annual Returns > Home                                                                                       | BANKING |
|-----------|----------------------------------------------------------------------------------------------------|---------|
| CALC      | ULATOR ANNUAL RETURNS AR CERTIFICATES GUIDE ASKED QUESTIONS                                                                | DETAILS |
|           |                                                                                                    |         |
|           | Type in enterprise number then turnover to calculate filing fee                                                            |         |
| 3         | Upload AFS or Submit FAS                                                                                                   |         |
| 4         | File and Pay Annual Returns                                                                                                |         |
| ?         | For assistance go to www.cipc.co.za and select enquiries                                                                   |         |
| Once the  | annual return has been filed, kindly print or save the annual return filing confirmation and certificate as proof of filin | ıg.     |

6. Type in the registration number (year/sequence/type) at the Enterprise Number field and click Validate.

|                                                                                                    | 1                                                                                                    |                                                                                                    |
|----------------------------------------------------------------------------------------------------|----------------------------------------------------------------------------------------------------|----------------------------------------------------------------------------------------------------|
| mportant changes for annual return                                                                                                    | filings:                                                                                                    |                                                                                                    |
| Due to security concerns relating to the                                                                                                    | disclosure of personal information CIPC has affected the below char                                                                                                    | iges on annual returns:                                                                                                  |
| <ul> <li>Only the first 6 digits of a direct</li> <li>The annual return filing certifica</li> <li>Customers will not be able to up<br/>box next to each section headin<br/>BE FILED with the CIPC via any</li> </ul> | or's or member's identity number will be displayed on the Enterprise E<br>te will not display the identity number, addresses, or contact details o<br>odate the content of the annual return except for contact details. Cust<br>g to indicate when a change has occurred. If a change occurred, the<br>v of the authorised filing methods for change(s). | Enquiry screen;<br>f a director or member;<br>omers are advised to tick in the tick<br>appropriate amendment form(s) MUS |
|                                                                                                    |                                                                                                    |                                                                                                    |
| ·                                                                                                    | · · · · ·                                                                                                    |                                                                                                    |
| Enterprise Enquiry                                                                                                    |                                                                                                    |                                                                                                    |
|                                                                                                    | 1                                                                                                    |                                                                                                    |
| Enterprise Number                                                                                                    |                                                                                                    |                                                                                                    |
| * * *                                                                                                    |                                                                                                    |                                                                                                    |
|                                                                                                    |                                                                                                    |                                                                                                    |
|                                                                                                    |                                                                                                    |                                                                                                    |
|                                                                                                    |                                                                                                    |                                                                                                    |

**Note**: A validation message will display if the status of the entity does not apply the filing of annual returns. For further assistance in such cases, log a ticket via the CIPC website <u>www.cipc.co.za</u> / enquiries.

7. Confirm whether the provided registration number corresponds with the enterprise detail being displayed. If not, reconfirm registration number by typing it in at the **Enterprise Number** field and click **Validate**. If correct, click **Continue**.

| Important changes for annua                                                                                                    | al return filings:                                                                                                    |                                                                                                    |                                                                                   |                                            |
|----------------------------------------------------------------------------------------------------|----------------------------------------------------------------------------------------------------|----------------------------------------------------------------------------------------------------|-----------------------------------------------------------------------------------|--------------------------------------------|
| Due to security concerns relati                                                                                                    | ng to the disclosure of personal information CIPC                                                                                                    | has affected the below chang                                                                                                    | es on annual returr                                                               | 15:                                        |
| <ul> <li>Only the first 6 digits of</li> <li>The annual return filing</li> <li>Customers will not be a box next to each section</li> <li>BE FILED with the CIP</li> </ul>         | f a director's or member's identity number will be<br>o certificate will not display the identity number, ad<br>able to update the content of the annual return ex-<br>n heading to indicate when a change has occurre<br>C via any of the authorised filing methods for cha | displayed on the Enterprise En<br>dresses, or contact details of a<br>cept for contact details. Custor<br>ed. If a change occurred, the a<br>nge(s). | nquiry screen;<br>a director or membe<br>mers are advised to<br>ppropriate amendm | er;<br>) tick in the tio<br>hent form(s) M |
|                                                                                                    |                                                                                                    |                                                                                                    |                                                                                   |                                            |
| Enterprise Enquiry                                                                                                    |                                                                                                    |                                                                                                    |                                                                                   |                                            |
|                                                                                                    |                                                                                                    |                                                                                                    |                                                                                   |                                            |
| Enterprise Number                                                                                                    |                                                                                                    |                                                                                                    |                                                                                   |                                            |
| 2001 008399                                                                                                    | 07 *                                                                                                    |                                                                                                    |                                                                                   |                                            |
|                                                                                                    |                                                                                                    |                                                                                                    |                                                                                   |                                            |
|                                                                                                    |                                                                                                    |                                                                                                    |                                                                                   |                                            |
|                                                                                                    |                                                                                                    |                                                                                                    |                                                                                   |                                            |
| VALIDATE                                                                                                    |                                                                                                    |                                                                                                    |                                                                                   | /                                          |
| VALIDATE O                                                                                                    | 2001 / 008399 / 07                                                                                                    |                                                                                                    |                                                                                   | /                                          |
| VALIDATE O                                                                                                    | 2001 / 008399 / 07<br>PHOFUNG PROJECT CONSULTANTS                                                                                                    |                                                                                                    |                                                                                   | _                                          |
| VALIDATE O                                                                                                    | 2001 / 008399 / 07<br>PHOFUNG PROJECT CONSULTANTS<br>Private Company                                                                                                    |                                                                                                    |                                                                                   | /                                          |
| VALIDATE OPERATING                                                                                                    | 2001 / 008399 / 07<br>PHOFUNG PROJECT CONSULTANTS<br>Private Company<br>In Business                                                                                                    |                                                                                                    |                                                                                   | /                                          |
| VALIDATE Contempose Details<br>Enterprise Number<br>Enterprise Name<br>Enterprise Type<br>Enterprise Status<br>Registration Date                                                  | 2001 / 008399 / 07<br>PHOFUNG PROJECT CONSULTANTS<br>Private Company<br>In Business<br>2001-04-12                                                                                                    |                                                                                                    |                                                                                   | /                                          |
| VALIDATE OC                                                                                                    | 2001 / 008399 / 07<br>PHOFUNG PROJECT CONSULTANTS<br>Private Company<br>In Business<br>2001-04-12                                                                                                    |                                                                                                    |                                                                                   | /                                          |
| VALIDATE Contempose Details<br>Enterprise Details<br>Enterprise Name<br>Enterprise Type<br>Enterprise Status<br>Registration Date                                                 | 2001 / 008399 / 07<br>PHOFUNG PROJECT CONSULTANTS<br>Private Company<br>In Business<br>2001-04-12                                                                                                    |                                                                                                    |                                                                                   | _                                          |
| VALIDATE Contempose Details<br>Enterprise Details<br>Enterprise Number<br>Enterprise Name<br>Enterprise Type<br>Enterprise Status<br>Registration Date<br>Director/Member Details | 2001 / 008399 / 07<br>PHOFUNG PROJECT CONSULTANTS<br>Private Company<br>In Business<br>2001-04-12                                                                                                    |                                                                                                    |                                                                                   |                                            |
| VALIDATE Contempose Details<br>Enterprise Details<br>Enterprise Number<br>Enterprise Name<br>Enterprise Status<br>Registration Date<br>Director/Member Details                    | 2001 / 008399 / 07<br>PHOFUNG PROJECT CONSULTANTS<br>Private Company<br>In Business<br>2001-04-12<br>Name(s)                                                                                                    | Surname                                                                                                    | Туре                                                                              | Status                                     |
| VALIDATE OC                                                                                                    | 2001 / 008399 / 07<br>PHOFUNG PROJECT CONSULTANTS<br>Private Company<br>In Business<br>2001-04-12<br>Name(s)<br>DANIEL POCKLINGTON                                                                                                    | Sumame<br>ERASMUS                                                                                                    | Type<br>Director                                                                  | Status<br>Active                           |

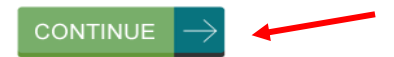

8. The **Paid and Outstanding Annual Returns** will be displayed. Type in the turnover amount at the **Turnover** field at the **Outstanding Annual Returns** heading and click **Calculate Outstanding Amount**.

| You are here: e | Services » Annual Returns » Fil | e Annual Returns |                 |            |
|-----------------|---------------------------------|------------------|-----------------|------------|
| Paid Annua      | l Returns - 2001 / 008399       | 9/07             |                 |            |
|                 |                                 |                  | 1               |            |
| AR Year         | Customer Code                   | Amount Paid      | Tracking Number | Date Filed |
| 2006            | PCB001                          | -600,00          | 44200610        | 2007-10-10 |
| 2007            | PCB001                          | -3300,00         | 715132926       | 2012-05-09 |
| 2008            | PCB001                          | -3300,00         | 715132926       | 2012-05-09 |
| 2009            | PCB001                          | -3300,00         | 715132926       | 2012-05-09 |
| 2010            | PCB001                          | -3300,00         | 715132926       | 2012-05-09 |
| 2011            | PCB001                          | -3300,00         | 715132926       | 2012-05-09 |
| 2012            | PCB001                          | -3300,00         | 715132926       | 2012-05-09 |
| 2013            | PCB001                          | -2500,00         | 720712150       | 2014-08-04 |
| 2014            | PCB001                          | -2500,00         | 720712151       | 2014-08-04 |
| 2015            | PCB001                          | -2000,00         | 926348600       | 2015-05-13 |
| 2016            | MTI001                          | -150,00          | 989052194       | 2017-04-20 |
| 2017            | MTI001                          | -100,00          | 969052196       | 2017-04-20 |

Outstanding Annual Returns - 2001 / 008399 / 07

| AR Year | AR Month | AR Non-Compliance Date | Turnover |
|---------|----------|------------------------|----------|
| 2018    | 4        | 2018-08-01             | 0        |

Turnover amount(s) must be a whole number, no decimals

CALCULATE OUTSTANDING AMOUNT

9. Once Calculate Outstanding Amount is clicked, the application will firstly calculate and display the annual return fee payable and secondly will validate whether Annual Financial Statements (AFS via iXBRL) or Financial Accountability Supplement (FAS) was submitted for the applicable year. If Annual Financial Statements or Financial Accountability Supplement was not submitted, click on either Capture AFS or Capture FAS, depending on which is applicable.

**Note:** It is mandatory for companies (except for external companies) and close corporations to submit either its Annual Financial Statements (AFS) or Financial Accountability Supplement (FAS) when filing annual returns. The non-filing of Annual Financial Statements or Financial Accountability Supplement after the filing of annual returns will result in an investigation into non-compliance with the Companies Act, 2008 and the outcome of such investigation may result in prosecution or an administrative fine.

| ou are here: e | Services » Annual Returns » File Annu | al Returns  |                 |            |
|----------------|---------------------------------------|-------------|-----------------|------------|
| aid Annua      | l Returns - 2001 / 008399 / 07        |             |                 |            |
| AR Year        | Customer Code                         | Amount Paid | Tracking Number | Date Filed |
| 2006           | PCB001                                | -800,00     | 44200610        | 2007-10-10 |
| 2007           | PCB001                                | -3300,00    | 715132926       | 2012-05-09 |
| 2008           | PCB001                                | -3300,00    | 715132926       | 2012-05-09 |
| 2009           | PCB001                                | -3300,00    | 715132926       | 2012-05-09 |
| 2010           | PCB001                                | -3300,00    | 715132926       | 2012-05-09 |
| 2011           | PCB001                                | -3300,00    | 715132926       | 2012-05-09 |
| 2012           | PCB001                                | -3300,00    | 715132926       | 2012-05-09 |
| 2013           | PCB001                                | -2500,00    | 720712150       | 2014-08-04 |
| 2014           | PCB001                                | -2500,00    | 720712151       | 2014-08-04 |
| 2015           | PCB001                                | -2000,00    | 926348600       | 2015-05-13 |
| 2016           | MTI001                                | -150,00     | 969052194       | 2017-04-20 |
| 2017           | MTI001                                | -100,00     | 989052198       | 2017-04-20 |

| AR Year | AR Month | AR Non-Compliance Date | Turnover |   |
|---------|----------|------------------------|----------|---|
| 2018    | 4        | 2018-06-01             | 100000   | / |

CALCULATE OUTSTANDING AMOUNT

Outstanding Annual Returns - 2001 / 008399 / 07

CAPTURE AFS

10.1 If **Capture AFS** was selected, you will be redirected to the iXBRL web page. Once submission of AFS is completed, continue from step 4.

| Upload IXBRL Filing |                                                             |   |
|---------------------|-------------------------------------------------------------|---|
| SIC Code *          |                                                             | • |
| IXBRL Instance *    | Choose File No file chosen<br>Only .zip/xhtml files allowed |   |
| Supporting Document | Choose File No file chosen Only PDF files allowed           |   |
| Comments for Filing | Enter                                                       |   |
|                     | Approved Audited                                            |   |
|                     | Approved Independently Reviewed                             |   |
|                     |                                                             |   |
|                     |                                                             |   |
| Upload Reset        |                                                             |   |

10.2 If **Capture FAS** was selected, you will be rerouted to the Financial Accountability Supplement web page. Complete fields and click **Continue**. An e-mail confirming the filing of FAS, will be e-mailed to the e-mail address of person filing the FAS.

| You are here: CIPC eServices » Financials » Financial                                                                                                    | Accountability Supplement(CoR30.2)                |  |
|----------------------------------------------------------------------------------------------------|---------------------------------------------------|--|
| Financial Accountability Supplement (CoR                                                                                                    | 30.2) : Capture Details                           |  |
| Finanacial Accountability Supplement Year                                                                                                    | 2019                                              |  |
| Registration number of entity                                                                                                    | 2001 / 008399 / 07                                |  |
| Name of entity                                                                                                    | PHOFUNG PROJECT CONSULTANTS                       |  |
| The person primarily responsible for recording day<br>to day financial transactions and maintaining the<br>company's financial records*                                                                                                    | Person type<br>O Natural person O Juristic person |  |
| The person primarily responsible for compiling<br>financial information and preparing reports or<br>statements is the same person primarily<br>responsible for recording day to day financial<br>transactions and maintaining the company's<br>financial records | ○Yes ○No                                          |  |
| There is a person who provides advice to the<br>company concerning the maintenance of financial<br>records*                                                                                                    | OYes ONo                                          |  |
| There is a person performing Independent review<br>of Annual Financial Statements*                                                                                                    | O Yes O No                                        |  |
| The company maintains its financial records as<br>required in terms of Section 28*                                                                                                    | Manually, in paper based record                   |  |
| The company deals in goods*                                                                                                    | ○Yes ○No                                          |  |
| Does the company hold any assets in a fiduciary<br>capacity for persons not related to the company, as<br>contemplated in Regulation 28 (2)(b)?*                                                                                                    | ○No ○Yes                                          |  |
| Name of person submitting the Financial<br>Accountability Supplement on behalf of the<br>company on behalf of the company                                                                                                    | · · ·                                             |  |
| Email address of person submitting the Financial<br>Accountability Supplement                                                                                                    |                                                   |  |
| Cell phone number of applicant                                                                                                    | •                                                 |  |

11.Repeat Step 8.

12.1 To print the outstanding fee click on **Print** 

12.2 To abort (not to continue with filing of the outstanding annual returns) click on Cancel

12.3 To proceed with filing the outstanding annual returns click on Continue

| Outstanding Annual Returns - 2001 / 008399 / 07 |               |          |         |            |              |  |  |
|-------------------------------------------------|---------------|----------|---------|------------|--------------|--|--|
| Enterprise Number                               | AR Year       | Turnover | AR Amou | nt Penalty | Fee          |  |  |
| M2001008399                                     | 2018          | 10000    | 100,00  | 50,00      |              |  |  |
|                                                 |               |          | Total   | Due : R 1  | 50,00        |  |  |
| CONTINUE                                        | $\rightarrow$ | PRINT    | r G     | BACK       | $\leftarrow$ |  |  |
|                                                 |               |          |         | CANCEL     | $\boxtimes$  |  |  |

13. To file annual returns complete indicated fields and select Add To Cart

| M2001008399                                                                          |                                                                                                    |
|--------------------------------------------------------------------------------------|----------------------------------------------------------------------------------------------------|
| PHOFUNG PROJECT CONSULTANTS                                                          |                                                                                                    |
| Has the er                                                                           | nterprise name changed?                                                                                                    |
|                                                                                      |                                                                                                    |
|                                                                                      |                                                                                                    |
| · · · · · · · · · · · · · · · · · · ·                                                |                                                                                                    |
|                                                                                      |                                                                                                    |
|                                                                                      |                                                                                                    |
|                                                                                      |                                                                                                    |
|                                                                                      |                                                                                                    |
|                                                                                      |                                                                                                    |
| and verify the information. Click the tickbox if any information displayed is incorr | rect or changed                                                                                                    |
|                                                                                      | [+] Expand                                                                                                    |
|                                                                                      |                                                                                                    |
|                                                                                      | [+] Expand                                                                                                    |
| 11                                                                                   |                                                                                                    |
|                                                                                      | [+] Expand                                                                                                    |
|                                                                                      | [+] Evpand                                                                                                    |
|                                                                                      | [+] Expand                                                                                                    |
|                                                                                      | [+] Expand                                                                                                    |
|                                                                                      |                                                                                                    |
| ees                                                                                  | [+] Expand                                                                                                    |
|                                                                                      |                                                                                                    |
|                                                                                      |                                                                                                    |
|                                                                                      | M2001008339 PHOFUNG PROJECT CONSULTANTS Has the end the end th |

**Note:** To confirm the information of the entity with CIPC click on Expand. If the reflected information is not correct, kindly proceed to file the outstanding annual returns and then submit the relevant forms to update to the required information.

14. Select Card at Payment Option or Customer Balance. If there is not enough money in the customer code, only the Card Payment option will be available.

| You are here: eServices | » Cart                                          |               |               |           |             |                          |
|-------------------------|-------------------------------------------------|---------------|---------------|-----------|-------------|--------------------------|
| Annual Returns          |                                                 |               |               |           |             |                          |
| Reference Number        | Enterprise Number                               | AR Year       | Turnover      | AR Amount | Penalty Fee |                          |
| 533232899               | M2001008399                                     | 2016          | 10,000,000.00 | 2,000.00  | 500.00      | Remove                   |
|                         |                                                 |               | ADD ANNUA     | L RETURN  | Sub Total   | : R 2500.00<br>R 2500.00 |
| Parment Option          | n: <ul> <li>Card</li> <li>Cultomer B</li> </ul> | ialance 🔘 EFT | and Cash      |           | PAY         | NOM 📳                    |

**Note:** Annual returns for multiple entities may be filed with only a single payment being made. If filing for multiple entities click on **Add Annual Return** and repeat the calculation and filing process. Once ready to exit and make payment, click on **Pay Now**.

15. Complete Debit or Credit card details by completing the Card Details screen

| TRANSACTION DETAILS |         |          |           |                       |
|---------------------|---------|----------|-----------|-----------------------|
| Enterprise Number   | AR Year | Turnover | AR Amount | Penalty Fee           |
| M2001008399         | 2016    | 1000000  | 2,000.00  | 500.00                |
|                     |         |          |           |                       |
|                     |         |          |           | Sub Total : R 2500.00 |
|                     |         |          |           | Total : R 2500.00     |

| CARD DETAILS                                                                                                    |
|----------------------------------------------------------------------------------------------------|
| Tick to use previous card details                                                                                                    |
| Card Number                                                                                                    |
| Expiry Date (mmyyyy) 01 T 2017 T                                                                                                    |
| PAY NOW                                                                                                    |
| Payment Terms & Conditions                                                                                                    |
| CIPC is dedicated to providing secure online payment methods. That's why we've added an extra level of security for Visa and MasterCard<br>payments, which protects you from the unauthorized use of your card. 3D Secure technology consists of the programs Verified by Visa and<br>MasterCard SecureCode. After you enter your card details, a new window will appear, requesting your personal security code. Your bank will<br>authenticate the transaction within seconds, as well as confirm that you are the individual making the purchase. If you haven't yet registered<br>with Verified by Visa or MasterCard SecureCode, you'll need to activate this feature first with your bank. |
|                                                                                                    |
| VERIFIED MasterCard. MasterCard VISA                                                                                                    |

**Note:** If a customer wants to make use of previously used card details, click on the radial button next to **Tick to use previous card details**. This option may only be selected if the customer has made previous card payment using the Pay-As-You-Go payment option.

#### 16. Accept CIPC Terms and Conditions

**Note:** Click on **Payment Terms & Conditions**, read the terms and conditions and then either Accept or Decline the acceptance thereof. Mandatory for customers to read and then either accept or decline the payment terms and conditions.

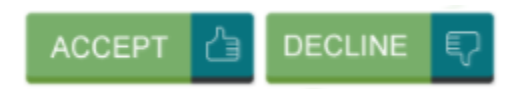

17. Finalise payment by clicking on Pay Now and provide the One Time Pin (OTP) sent to your phone by your bank.

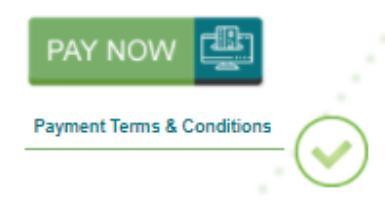

CIPC is dedicated to providing secure online payment methods. That's why we've added an extra level of security for Visa and MasterCard payments, which protects you from the unauthorized use of your card. 3D Secure technology consists of the programs Verified by Visa and MasterCard SecureCode. After you enter your card details, a new window will appear, requesting your personal security code. Your bank will authenticate the transaction within seconds, as well as confirm that you are the individual making the purchase. If you haven't yet registered with Verified by Visa or MasterCard SecureCode, you'll need to activate this feature first with your bank.

#### **≙**3D SECURE PAYER AUTHENTICATION

| Your transactions are protected by 3D Secure<br>Please enter a cell phone number or email address you<br>registered with Standard Bank:                                                                                                    |
|----------------------------------------------------------------------------------------------------|
| Cell phone number Email address   Dxx xxx xxxxx   Dxx xxx xxxxx   A one-time password (OTP) will be sent to this cell phone number.   Submit   Cancel   All entered information is confidential and is not shared with the merchant Haven't received your OTP? Call our secure hepline: 080 120 1311 or +27 11 200 4941 |

#### **≙**3D SECURE PAYER AUTHENTICATION

| MasterCard.<br>SecureCode.                                                      | 🖓 Standard Banl                                                                         | k |
|---------------------------------------------------------------------------------|-----------------------------------------------------------------------------------------|---|
| Order summary                                                                   |                                                                                         |   |
| Merchant<br>CIPC                                                                |                                                                                         |   |
| Amount<br>R1.00ZAR                                                              |                                                                                         |   |
| Date<br>31 Jul 2017                                                             |                                                                                         |   |
| Cardnumber<br>*********1904                                                     |                                                                                         |   |
| A one-time password (O at 14:40:42.                                             | TP) was sent to *** ***** 881                                                           |   |
| Enter OTP                                                                       |                                                                                         |   |
| Submit Car                                                                      | ncel                                                                                    |   |
| Haven't received your OTP? <u>Rese</u><br>Alternately, call our secure helpline | nd OTP<br>:: 086 120 1311 or +27 11 299 4541<br>ial and is not shared with the merchant |   |

**Note:** Depending on the bank that you use, the above two screens may look slightly different. The screens above are the screens when a Standard Bank card is used.

### 18. Confirmation of completed filing and payment

| ayment successful. Tha | <sup>nk You!</sup><br>Iumber: T9331 | 121372  |          |           |             |                  |
|------------------------|-------------------------------------|---------|----------|-----------|-------------|------------------|
| Annual Returns         |                                     |         |          |           |             |                  |
| Reference Number       | Enterprise Number                   | AR Year | Turnover | AR Amount | Penalty Fee | Total Amount     |
| · .                    |                                     | 2011    | 0.00     | 100.00    | 150.00      | 250.00           |
|                        |                                     | 2012    | 0.00     | 100.00    | 150.00      | 250.00           |
| 500404405              | P2007140042                         | 2013    | 0.00     | 100.00    | 150.00      | 250.00           |
| 555121195              | B2007 149043                        | 2014    | 0.00     | 100.00    | 150.00      | 250.00           |
|                        |                                     | 2015    | 0.00     | 100.00    | 150.00      | 250.00           |
|                        |                                     | 2016    | 0.00     | 100.00    | 150.00      | 250.00           |
|                        |                                     |         | 1        |           | Sub         | Total : R 1500.  |
|                        |                                     |         |          |           |             | Total : R 1500.0 |

19. If AFS or FAS was not sucesfully filed, such can be filed by clicking on either Annual Financial Statements or file Financial Accountability Supplement links.

| You are here: e Services » C                                                                                                    | ustomer Balance Payment                                        |                                         |                                    |                                            |                                           |                                      |  |
|----------------------------------------------------------------------------------------------------|----------------------------------------------------------------|-----------------------------------------|------------------------------------|--------------------------------------------|-------------------------------------------|--------------------------------------|--|
| Your transaction was submitted for processing successfully. The processed items certificate(s) have been queued to be sent to HDELPORT@CIPC.CO.ZA. Thank You! |                                                                |                                         |                                    |                                            |                                           |                                      |  |
| Annual Returns Comp                                                                                                    | bliance Notice                                                 |                                         |                                    |                                            |                                           |                                      |  |
| Please note, that by captur<br>XBRL, or capture the detail<br>specific entity.                                                                                | ing Annual Return details, ar<br>s of a Financial Accountabili | n entity is require<br>ty Supplement (F | d by law to also<br>FAS), based on | o upload a set of A<br>the criteria as per | nnual Financial Stat<br>the Companies Act | ements (AFSs) via<br>that apply to a |  |
| To proceed to the portal for                                                                                                    | uploading AFSs via XBRL,                                       | please click her                        | e.                                 |                                            |                                           |                                      |  |
| To proceed to the form for capturing a FAS, please click here.                                                                                                |                                                                |                                         |                                    |                                            |                                           |                                      |  |
| Annual Returns - Processing Results                                                                                                    |                                                                |                                         |                                    |                                            |                                           |                                      |  |
| Reference Number                                                                                                    | Enterprise Number                                              | AR Year                                 | Turnover                           | AR Amount                                  | Penalty Fee                               | Status                               |  |
| 589131345                                                                                                    | M2001008399                                                    | 2018                                    | 10000                              | 100                                        | 50                                        | Processed                            |  |

20. The annual return filing certificate will be e-mailed to the e-mail address indicated on the customer code profile.

**Note:** To regenerate the annual return filing certificate, click on **Home on the Annual Return website** (<u>http://annualreturns.cipc.co.za/</u>) and then click on **Re-Print AR Certificates.** It should be noted that annual return filing confirmations are directly e-mailed to the e-mail address as provided for when registering the customer code.

| d Intellectual Pr                                                 | operty Commission                                                    | - Paymen                                 | t                                   | но                                         | MERANSA                                  | ACT CART (0)                          |
|-------------------------------------------------------------------|----------------------------------------------------------------------|------------------------------------------|-------------------------------------|--------------------------------------------|------------------------------------------|---------------------------------------|
|                                                                   | · · · · ·                                                            |                                          |                                     |                                            |                                          |                                       |
| You are here: eServices                                           | Customer Balance Payment                                             |                                          |                                     |                                            |                                          |                                       |
| Your transaction was sub                                          | mitted for processing successful<br>Thank You!                       | ully. The process                        | ed items certifi                    | cate(s) have been (                        | queued to be sent to                     | D                                     |
| Annual Returns Co                                                 | mpliance Notice                                                      |                                          |                                     |                                            |                                          |                                       |
| Please note, that by cap XBRL, or capture the de specific entity. | turing Annual Return details, a<br>tails of a Financial Accountabili | n entity is require<br>ity Supplement (I | ed by law to also<br>FAS), based on | o upload a set of A<br>the criteria as per | nnual Financial Sta<br>the Companies Act | tements (AFSs) via<br>that apply to a |
| To proceed to the portal                                          | for uploading AFSs via XBRL,                                         | please click her                         | re.                                 |                                            |                                          |                                       |
| To proceed to the form for                                        | or capturing a FAS, please clic                                      | k here.                                  |                                     |                                            |                                          |                                       |
| Annual Returns - Pi                                               | rocessing Results                                                    |                                          |                                     |                                            |                                          |                                       |
| Reference Number                                                  | Enterprise Number                                                    | AR Year                                  | Turnover                            | AR Amount                                  | Penalty Fee                              | Status                                |
| 589131345                                                         | M2001008399                                                          | 2018                                     | 10000                               | 100                                        | 50                                       | Processed                             |